| UPR<br>Universidad de Puerto Rico                 | Center for Research<br>and Development<br>MONTHLY NSF DI | Center for Research Compliance and Development<br>(CRECED)<br>MONTHLY NSF DRAWDOWNS FUNDS PROCEDURE |  |  |  |
|---------------------------------------------------|----------------------------------------------------------|----------------------------------------------------------------------------------------------------|--|--|--|
| PROCESS: Post- Award Division Standard Procedures |                                                          |                                                                                                    |  |  |  |
|                                                   |                                                          |                                                                                                    |  |  |  |
|                                                   |                                                          |                                                                                                    |  |  |  |
| POLICY REFERENCE: SIA Prod (ORACLE) Manual        |                                                          |                                                                                                    |  |  |  |
|                                                   |                                                          |                                                                                                    |  |  |  |
| PURPOSE: Utilize the SIA Prod (C                  | DRACLE) platform to create exp                           | enses reports.                                                                                      |  |  |  |
|                                                   |                                                          | ·                                                                                                   |  |  |  |
|                                                   |                                                          |                                                                                                    |  |  |  |
| ISSUE DATE:                                       | LAST AMENDED DATE:                                       | EFFECTIVE DATE:                                                                                     |  |  |  |
| January 2017                                      |                                                          | 1/10/17                                                                                             |  |  |  |
| RELATED FORMS:                                    |                                                          |                                                                                                    |  |  |  |
| N/A                                               |                                                          |                                                                                                    |  |  |  |
|                                                   |                                                          |                                                                                                    |  |  |  |
| DIRECTOR APPROVAL:                                |                                                          | APPROVAL DATE:                                                                                      |  |  |  |
|                                                   |                                                          |                                                                                                    |  |  |  |

#### **INTRODUCTION:**

Since September 2016, the Center for Research Compliance and Development (CRECED) is in charge of all the research. CRECED has the commitment to enforce the regulations established by the University of Puerto Rico and in the same way continue to promote research in our institution. Also, the center will continue to promote a research culture by partnering with other programs/units to enhance research education across all MSC schools and aligning efforts to promote research.

### **PURPOSE:**

• Establish the procedure to retrieve a monthly report of NSF drawdowns funds, using the SIA prod (ORACLE) platform.

#### **PROCEDURE:**

#### • System Procedure

- 1. Verify the final day of the last drawdown to avoid duplication of expenses in the petition.
- 2. After the confirmation of the last day of expenses requested in the past drawn down, access in Oracle accounting system, and select Discoverer View.
- Select the report <u>Grant Cash Draw Request- RCM</u> and the option <u>Account by Project and</u> <u>Funds</u>, this report provides the net of debits and credits sorted by Project, agency, expense code and type of transaction.
- 4. Once we select the report we enter the values for Fund, Project and the start and end dates from which we are going to make the funds request.

| ORACLE <sup>®</sup> Discoverer View<br>Business Intelligence | er                                                            |                                                             |                                       |
|--------------------------------------------------------------|---------------------------------------------------------------|-------------------------------------------------------------|---------------------------------------|
| <u>Connect</u> > <u>Workbooks</u> ><br>Grants Cash Draw      | Request-RCM - Acc                                             | count by Project and Fund                                   |                                       |
| Last run Thursday, March 16, 2                               | 2017 11:24:39 AM AST                                          |                                                             |                                       |
| Worksheets                                                   |                                                               |                                                             |                                       |
| Fund Only                                                    | Parameters Needed                                             |                                                             |                                       |
| Project by Fund<br>Account by Project and                    | Select values for the following<br>* Indicates required field | parameters.                                                 |                                       |
| Fund                                                         | * Enter Low Fund Value                                        | 40231                                                       |                                       |
| Accounts Receivable                                          |                                                               | Enter Low Fund Value                                        |                                       |
| Accounting                                                   | * Enter High Fund Value                                       | 40231                                                       |                                       |
| Accounts Receivable                                          |                                                               | Enter High Fund Value                                       |                                       |
| Award Accounting                                             | Agency                                                        |                                                             |                                       |
| Allowance for Recognition                                    |                                                               | Funding Source                                              |                                       |
| Receivable Accounting                                        | Enter Low Project Value                                       | 401430070001                                                |                                       |
|                                                              |                                                               | Enter Project Low Value                                     |                                       |
|                                                              | Enter High Project Value                                      | 401430070001                                                |                                       |
|                                                              |                                                               | Enter Project High Value                                    |                                       |
|                                                              | * Enter Start Date                                            | 01-JAN-2015                                                 |                                       |
|                                                              |                                                               | Enter the last date that you ran this report as the Start   | Date (Example: 16-MAR-2017)           |
|                                                              | * Enter End Date                                              | 31-JAN-2015                                                 |                                       |
|                                                              |                                                               | The End Date can be any date after the start date and 2017) | before today's date (Example: 16-MAR- |
|                                                              | Go                                                            |                                                             |                                       |

 After we have the <u>Grants Cash Draw Request</u> report we select the <u>UPR Available Funds-</u> <u>RCM</u> report. This report is necessary to corroborate that the previous cumulative cash disbursements and the amount in the <u>Cash Draw Request</u> match the total project expenses at that date.

# CRECED: Standard Operating Procedure 2017

|                                                                       | rksheet&worksheetName=l               | JPR_AVAILABLE_FUNDS_REPORT          |
|-----------------------------------------------------------------------|---------------------------------------|-------------------------------------|
| Apps 🛥 University of Puerto R 🗋 Commons Login 🔠 Login   HRSA          | EHBs G <sup>6</sup> Welcome to G5 - D | ep i 🤹 Research.gov - User Li 🛛 🛷 G |
| Dept Low                                                              |                                       | 1                                   |
| Dept High                                                             |                                       | 1                                   |
| SubDept Low                                                           |                                       | 1                                   |
| SubDept High                                                          |                                       | 1                                   |
| Object Low                                                            |                                       | \$                                  |
| Object High                                                           |                                       | <i>s</i>                            |
| Function Low                                                          |                                       | <i>S</i>                            |
| Function High                                                         |                                       | <i>s</i>                            |
| Project Low                                                           | 401430070001                          | <u></u>                             |
| Project High                                                          | 401430070001                          | <u></u>                             |
| Fiscal Year Low                                                       |                                       | 1                                   |
| Fiscal Year High                                                      |                                       |                                     |
| * Encumbrance<br>Type                                                 | 'ALL'                                 |                                     |
| * Budget                                                              | 'UPR BUDGET'                          | \$                                  |
| * Period                                                              | JAN-15                                | \$                                  |
| * Amount Type                                                         | Project To Date                       | <b>S</b>                            |
| * Account Level                                                       | SUMMARY<br>"SUMMARY", or "DETAIL"     | 8                                   |
| Go                                                                    |                                       |                                     |
| Go<br>Convright (c)2000, 2010 Oracle Corporation, All rights reserved |                                       | Preferences   Exit   Hel            |

- 6. Next step is to include the new expenses in the "working paper" by adding a new column and detailing the expenses in every category. After that, we calculate the indirect cost portion base on the allowable direct costs.
- 7. In the <u>Inquiry Funds</u> section on the Accounting system we must verify if the last (and every) drawdown it's in the account properly posted.
- 8. We repeat these processes with every NSF account.
- ACM\$ Procedure
  - You must log in to *Research.gov* and select <u>Award Cash Management Service</u>. Then click "continue" in the <u>Submit New Transaction</u> section.
  - The system will take you to a window which has all the active Grant of our institution. You
    must verify that the <u>Previous Cumulative Cash Disbursement</u> match to your records. In the
    <u>Payment Amount Request Section</u> enter the new request for every account separately and
    click save.
  - 3. If there is no adjustment continue to Step 3 to review your request and forward for certification.
  - 4. The supervisor must approve the request for this to be valid.

## • Income Adjustment

 In the days next to the drawdowns request, the CRECED accountant confirm the deposit in the "Banco Popular" account XXX-XXXXX and prepare the document for the adjustment, to recognize the income in the pertinent project account.